# Raz-Kids

生徒用マニュアル

# 目次

| <br>3  |
|--------|
| <br>4  |
| <br>5  |
| <br>5  |
| <br>6  |
| <br>7  |
| <br>7  |
| <br>8  |
| <br>8  |
| <br>9  |
| <br>10 |
| <br>12 |
| <br>13 |
| <br>14 |
|        |

# 1.0 ログイン方法

<u>www.kidsa-z.com</u> にアクセスし、Teacher's Username を入力します:

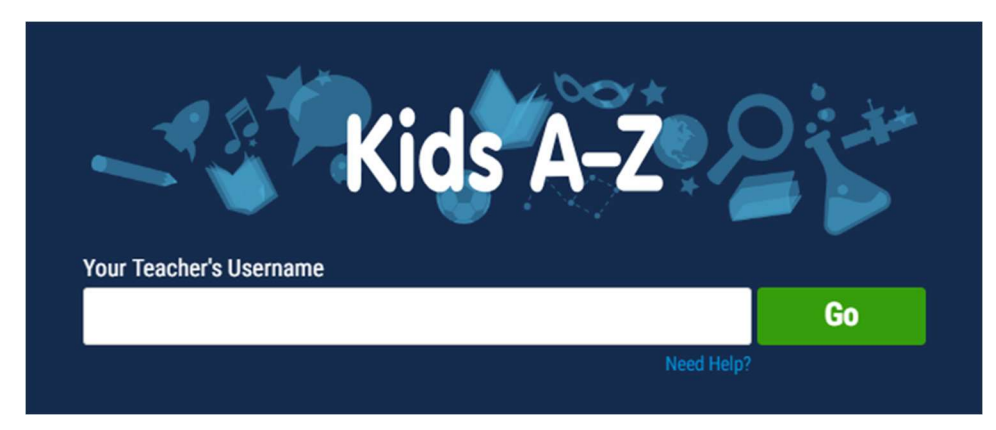

緑色の"GO"ボタンをクリックします。

該当のアイコンをクリックします。

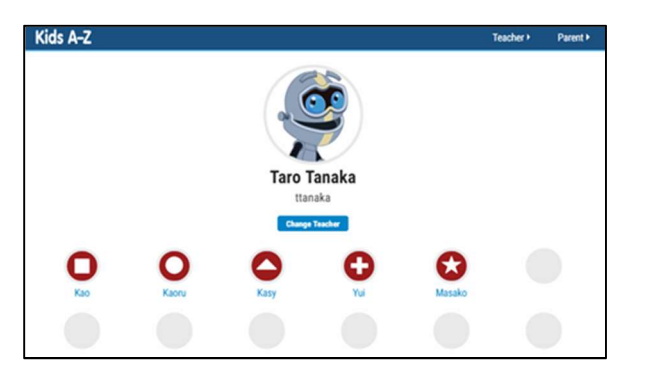

文字パスワードを入力するか、ピクチャーパスワードを選択します。

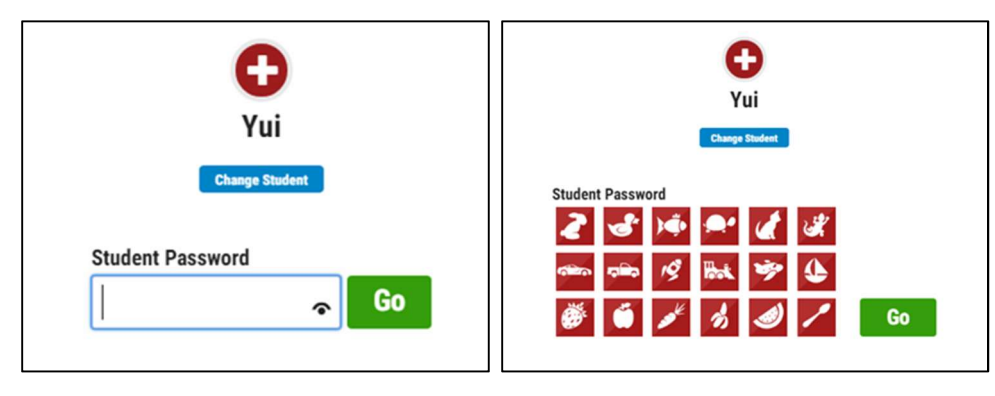

文字パスワード

ピクチャーパスワード

緑色の "GO" ボタンをクリックします。

# 2.0本へのアクセス

"Level Up!"と"Reading Room"の 2 つのエリアの本にアクセスできます(他の商品ライセンスがある場合は、 "Reading"の惑星を選択してください)。

Level Up!: リーディングレベルに合わせた本が読めます。次のレベルの本を読むためには現在のレベルの全てのリーディングとリスニングを完了する必要があります。

Reading Room: 様々なレベルや種類の本を、読むことや聞くことができる図書館です。

Primary 設定の場合

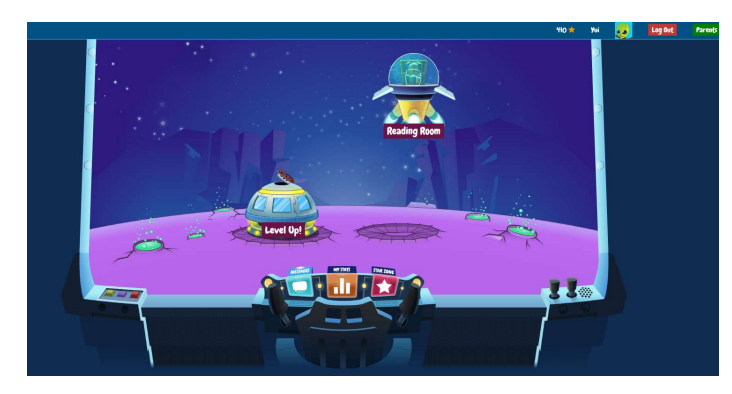

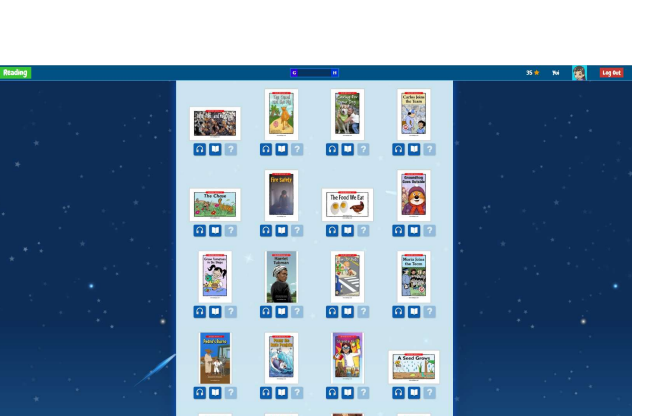

Level Up!

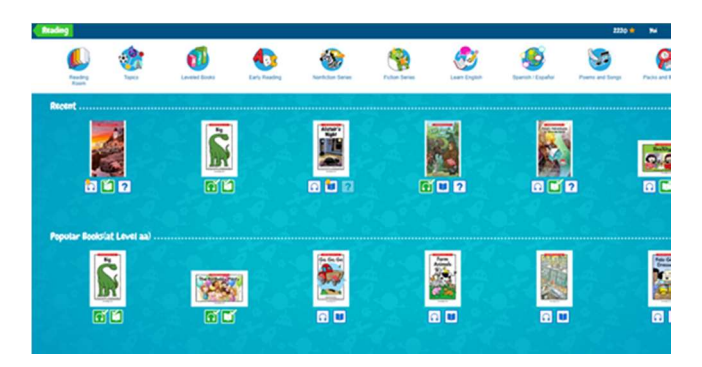

#### **Reading Room**

株式会社 BookSmart raz@booksmart.co.jp 075-465-5058

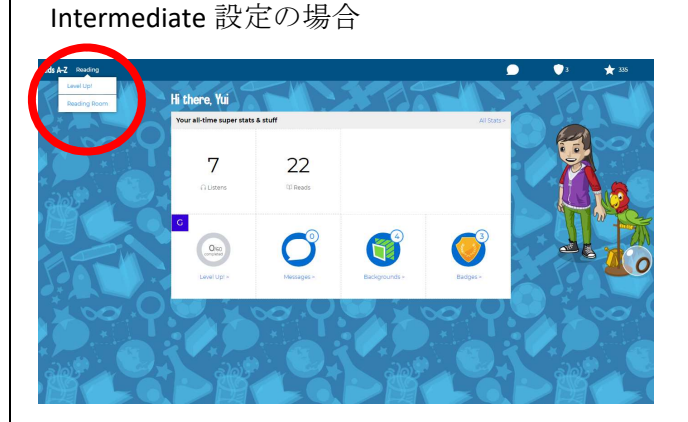

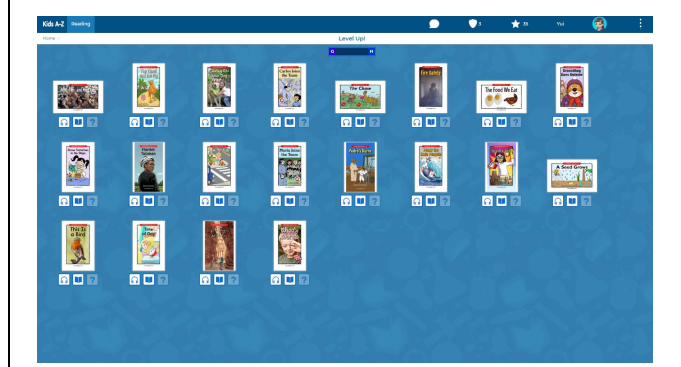

#### Level Up!

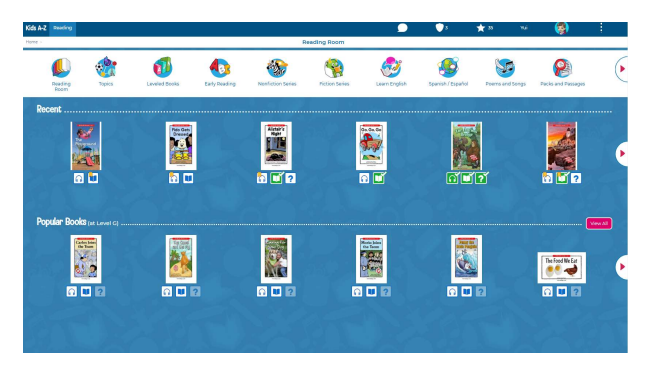

#### **Reading Room**

## 2.1 読む:

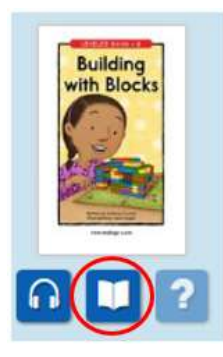

青色の本のアイコン をクリックします。

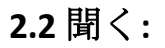

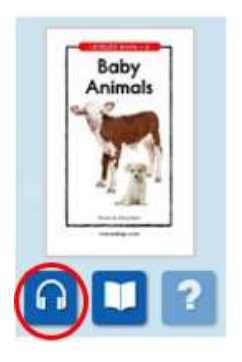

青色のヘッドホン のアイコンをクリ ックします。

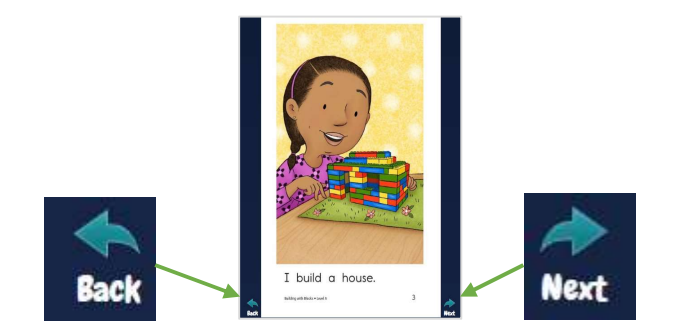

ページの移動には"Back"や"Next"の矢印をクリッ クします。

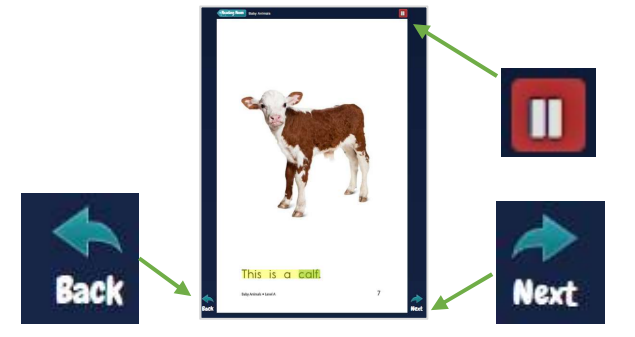

文字を追って聞きながら読むことができます。 アイコンをクリックして一時停止やページの移 動をします。

読み終えた本、聞き終えた本のアイコンは緑色になり、チェックマークが付くと、クイズ "?" に進むこと ができます。

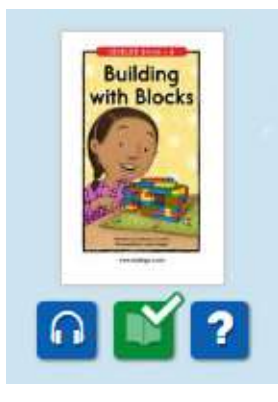

## 2.3 クイズ:

本を読み終えるか、聞き終えたら、クイズに挑戦することができます。

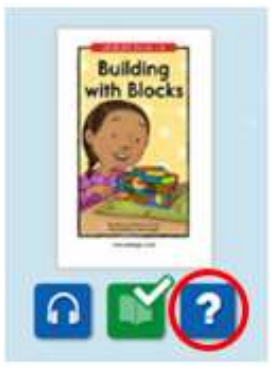

青色の **"?"** アイコン をクリックします。

| What is the main idea of this story?                                                                        |        |
|----------------------------------------------------------------------------------------------------|--------|
| <ul> <li>A You can build many things with blocks.</li> <li>B You can find blocks in many colors.</li> </ul> |        |
|                                                                                                    | Next 🥕 |

選択クイズでは、答えの横のアルファ ベットをクリックします。

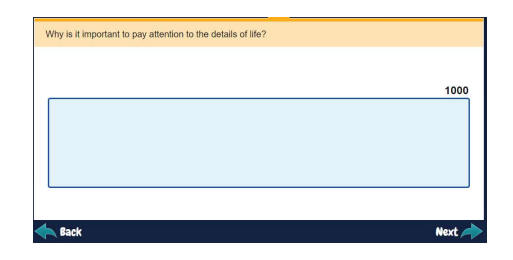

書き込みクイズでは答えを入力し、 採点は先生が行います。

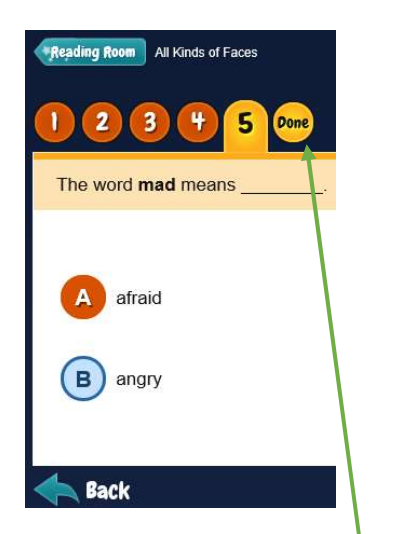

全てのクイズを解いた"Done" をクリックします。

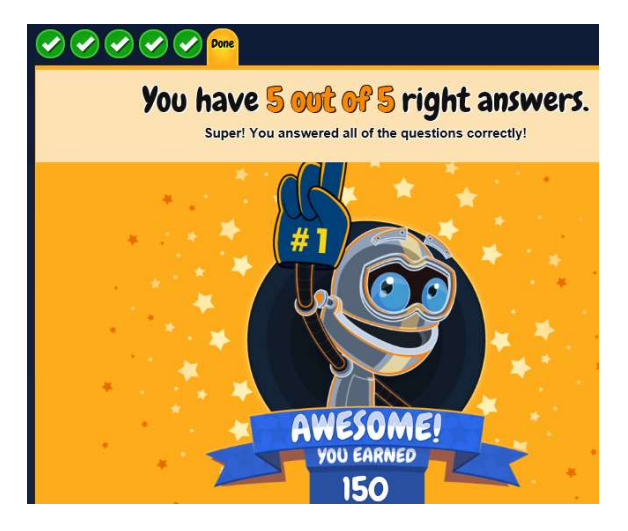

自動的に採点され、スターが獲得できます。

株式会社 BookSmart raz@booksmart.co.jp 075-465-5058

# 3.0 音読の録音

生徒は音読の内容を録音し、教員のチェックを受けるために教員に録音内容を送ることができます。 音読の録音の際の注意点:

- 1. ご利用のコンピューターや端末のマイクアクセスを許可にしておくこと
- 2. 録音時間は 30 秒以上であること(30 秒以下の録音は教員に送信されません)
- 3. 最後のページ(ロボットの画面)まで閲覧すること

## 3.1 録音の方法:

音読を録音したい本を選択し、イメージの下の本のアイコンをクリックします:

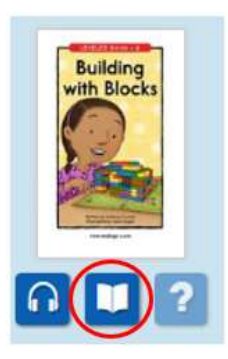

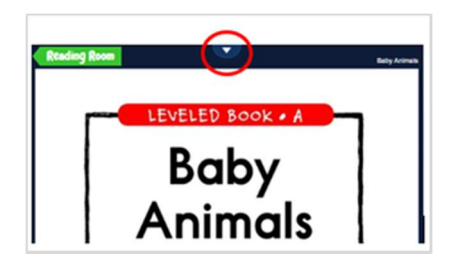

本の上の矢印をク リックして、メニ ューバーを表示し ます。

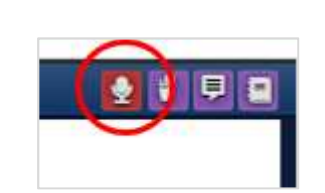

マイクのボタンを クリックして、録 音メニューを表示 します。

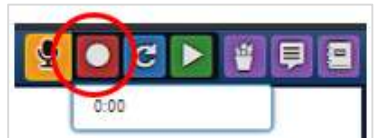

録音ボタンをクリ ックして、録音を 開始します。

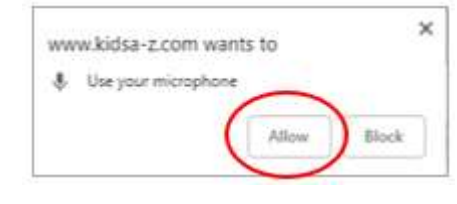

もし確認画面が出た ら、"Allow"をクリック してマイクアクセスを 許可します。

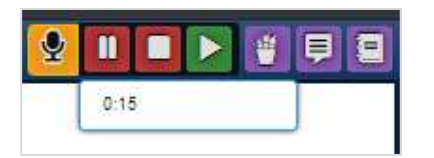

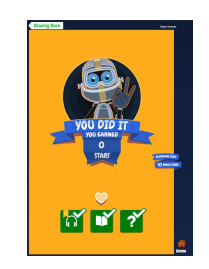

本の最後(ロボットのページ)まで 進み、録音を完了します。完了す ると、録音内容は自動的に教員に 送信されます。

録音中は、録音時間が表 示されます。

## 3.1 録音を聞く:

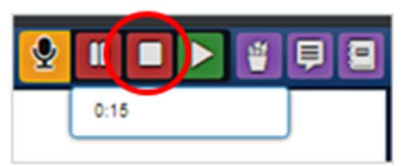

停止ボタンをクリ ックして、録音を 停止します。

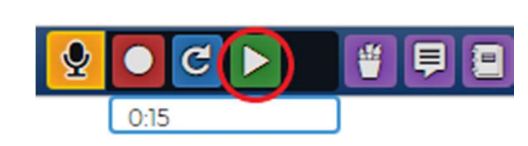

再生ボタンをクリ ックして、録音内 容を確認します。

## 3.3 録音を削除する:

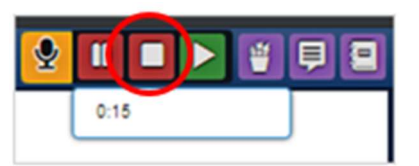

停止ボタンをク リックして、録 音を停止しま

| <b>9</b> |      | C | $\triangleright$ | ۲ | F 2 |
|----------|------|---|------------------|---|-----|
|          | 0:01 |   |                  |   |     |

青色のやり直しボタンを クリックして、録音をリ セットします。

注:それまでの録音内容 は削除されます。

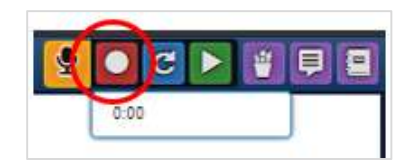

再生ボタンをク リックして、新 しく録音を開始 します。

# 4.0 アサイメント

生徒は"Assignment"のボタンをクリックして、現在のアサイメントを見ることができます。

#### **Primary Setting**

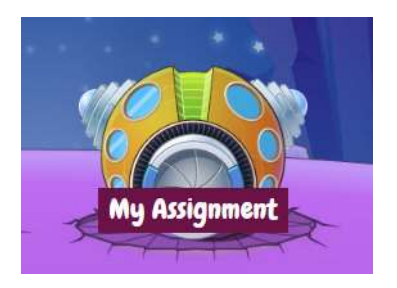

メイン画面の"My Assignment"の宇 宙船をクリックし ます。

#### Intermediate Setting

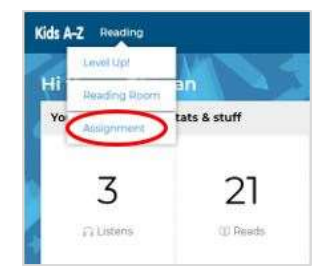

左上の"Reading"か ら、"Assignment"ボ タンをクリックしま す。

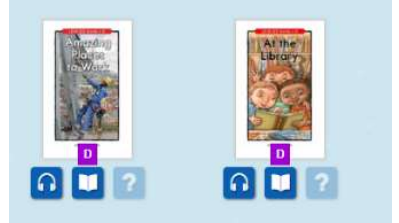

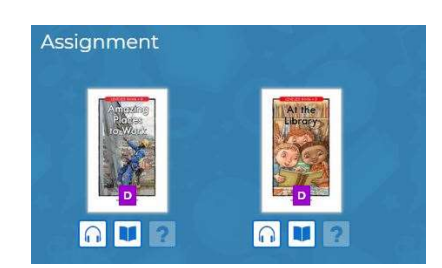

アサイメントの全ての課題(本を読む、聞く、クイズ)を完了すると、画面から消えます。

アサイメントの最後の課題が完了すると、"Assignment Complete"画面が表示されます。

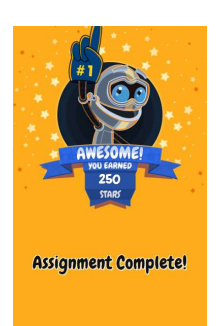

# 5.0 スターゾーン

本を読む、聞く、クイズに答える等のアクティビティーを完了するとスターを獲得することができます。クイズでは、正答数が多いほどスター獲得数も増えます。

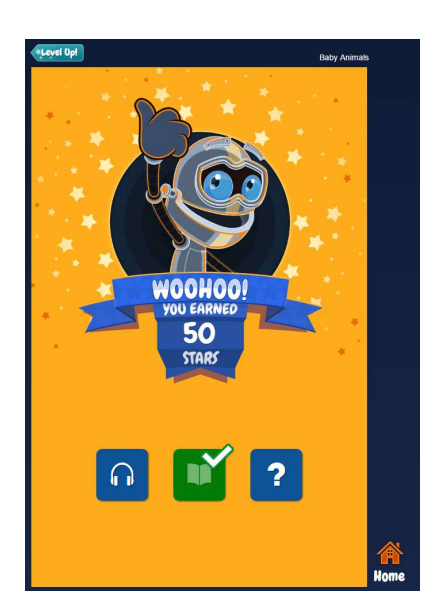

本を読み終えた後やクイズ 解答後に、スターの獲得数 が表示されます。

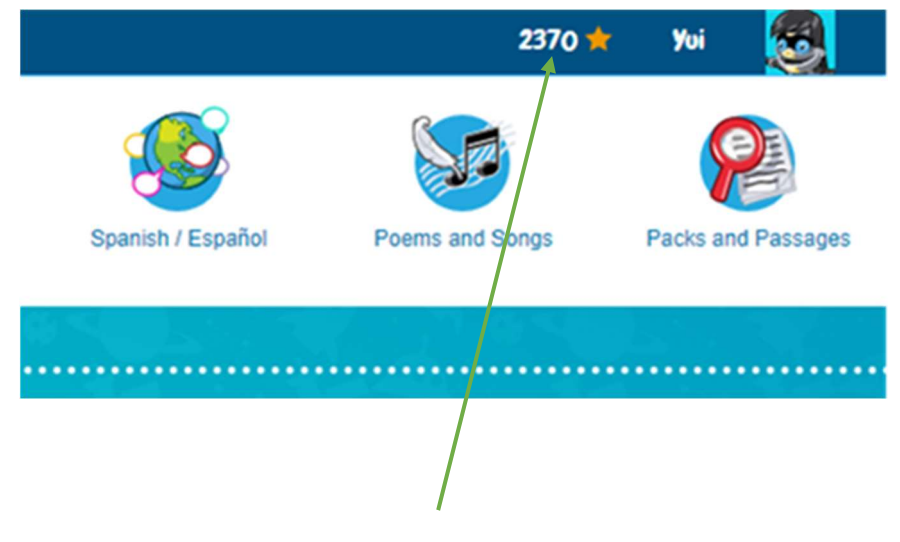

合計スター獲得数は画面の右上に表示されています。

#### Raz-Kids 生徒用マニュアル

#### Primary 設定の場合

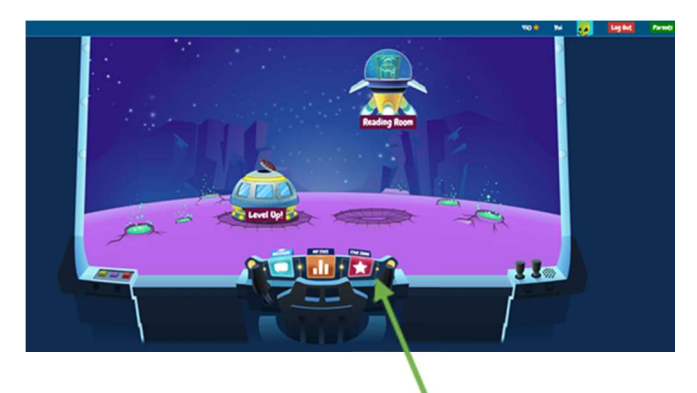

スターゾーンは獲得したスターをアイテムと交換で きる場所です。画面下、中央の"Star Zone"をクリ ックします。

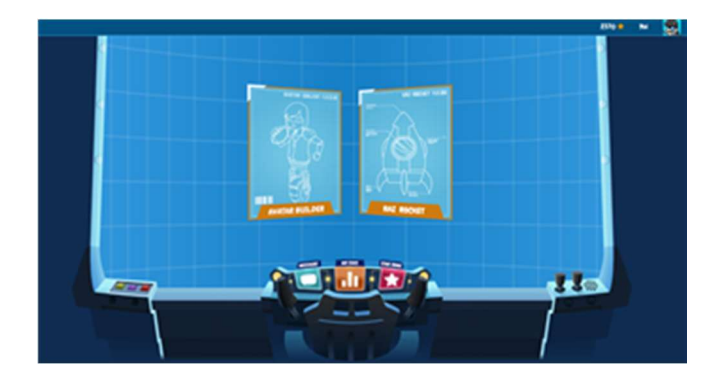

獲得したスターと交換することで、パーツやアイテ ムを入手して、自分のアバターを組み立てること や、ロケットをデコレーションすることができま す。 Intermediate 設定の場合

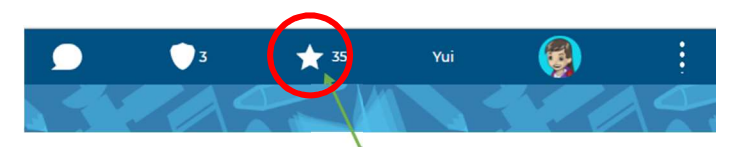

右上のスターアイコンをクリックします。

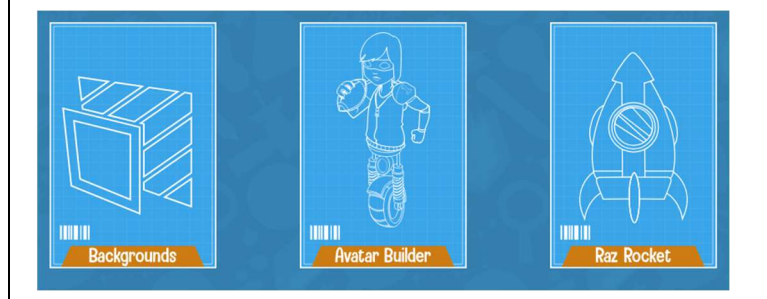

獲得したスターと交換することで、パーツやアイテ ムを入手して、自分のアバターを組み立てること や、ロケットをデコレーションすることができま す。

# 5.1 背景(Intermediate 設定の場合のみ):

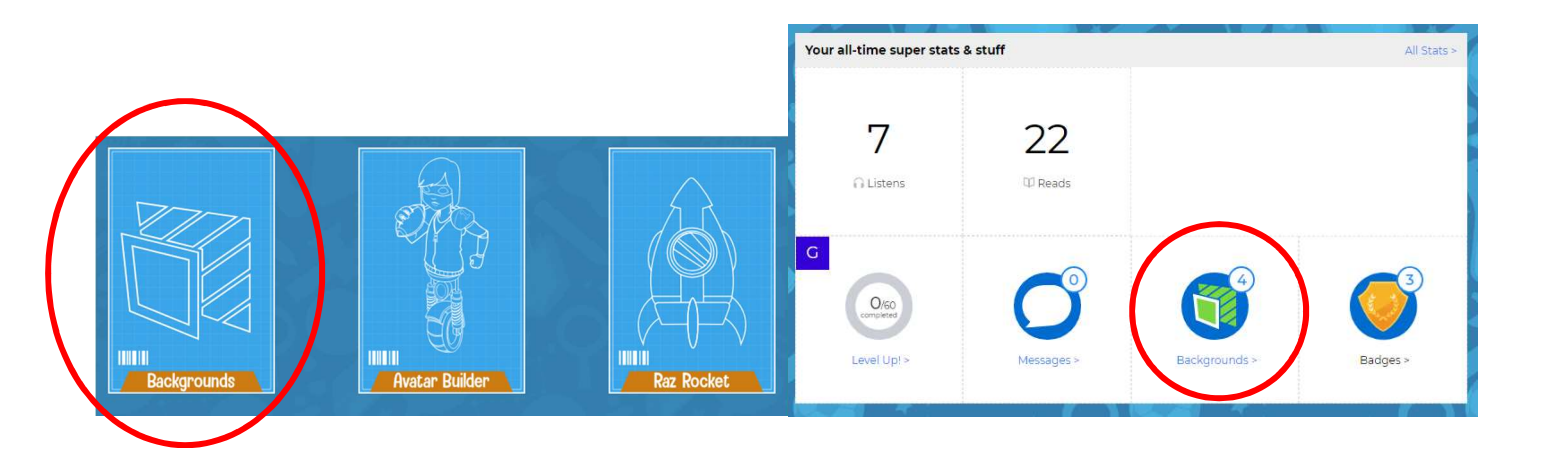

"Backgrounds"のアイコンをクリックします。

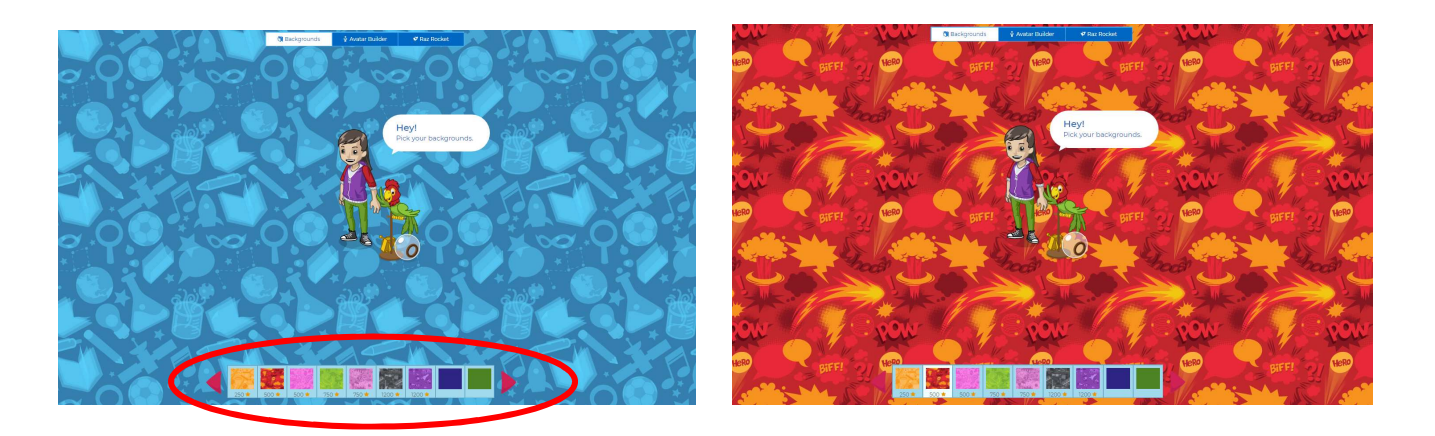

好みの背景をスターと交換して、設定するこ とができます。

カーソルをあてるとプレビューが可能です。

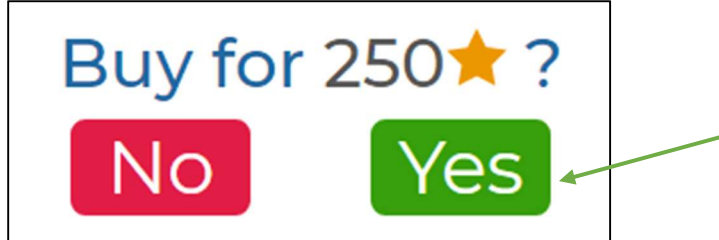

欲しいアイテムをクリックし、"YES"ボタンをク
 リックすると、表示されたスターポイントと引
 き換えにアイテム購入の完了です。

## 5.2 アバター:

Primary 設定の場合

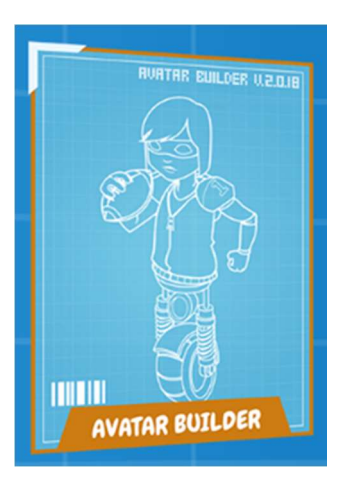

"AVATAR BUILDER"のアイコンをクリックします。

Intermediate 設定の場合

"AVATAR BUILDER"のアイコンをクリックします。

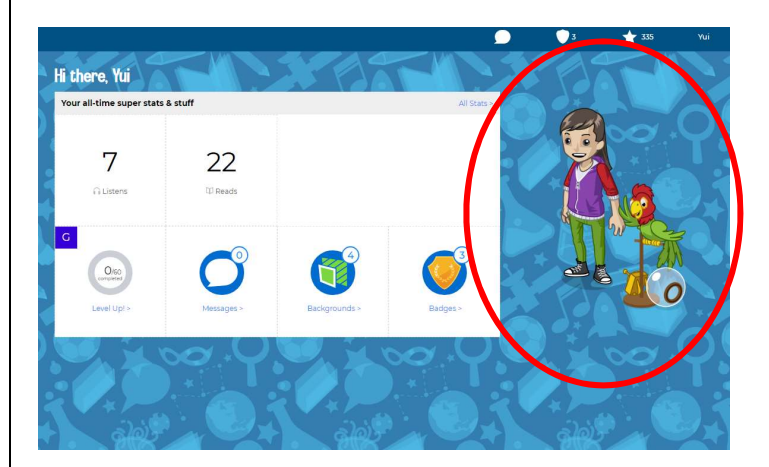

または、トップページの自分のアバターをクリック します。

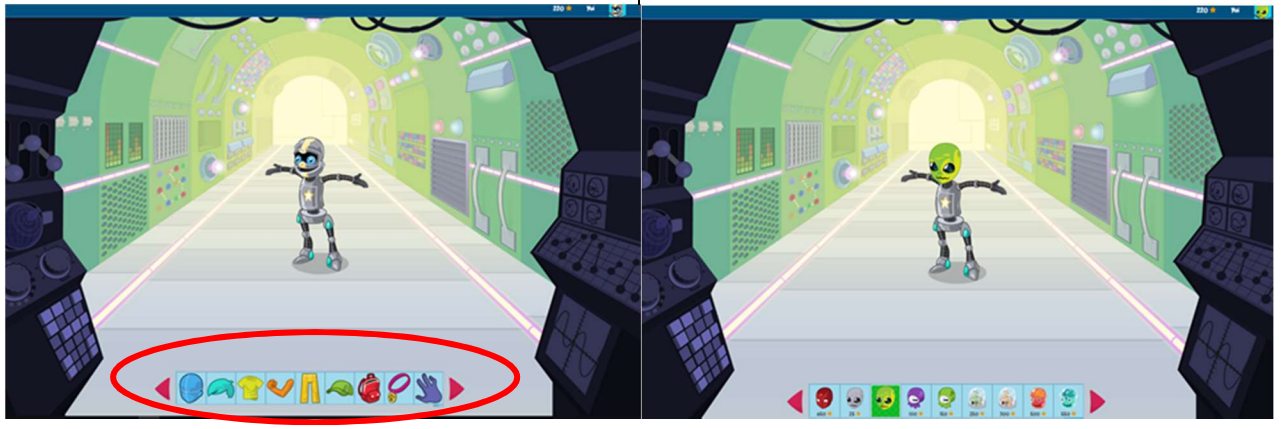

頭、胴体、腕、足、帽子などの色々なタ イプのパーツをカスタマイズできます。 アイテムにカーソルを合わせるとプレビ ューが可能です。

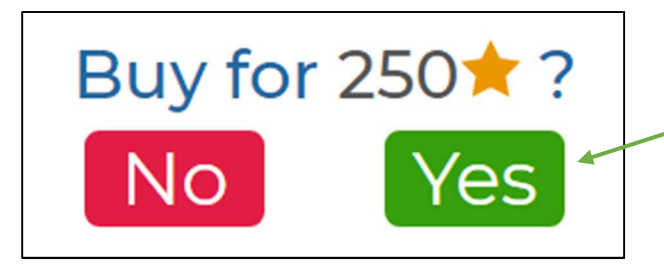

欲しいアイテムをクリックし、**"YES"**ボタンをクリ ックすると、表示されたスターポイントと引き換え にアイテム購入の完了です。

## 5.3 ロケット:

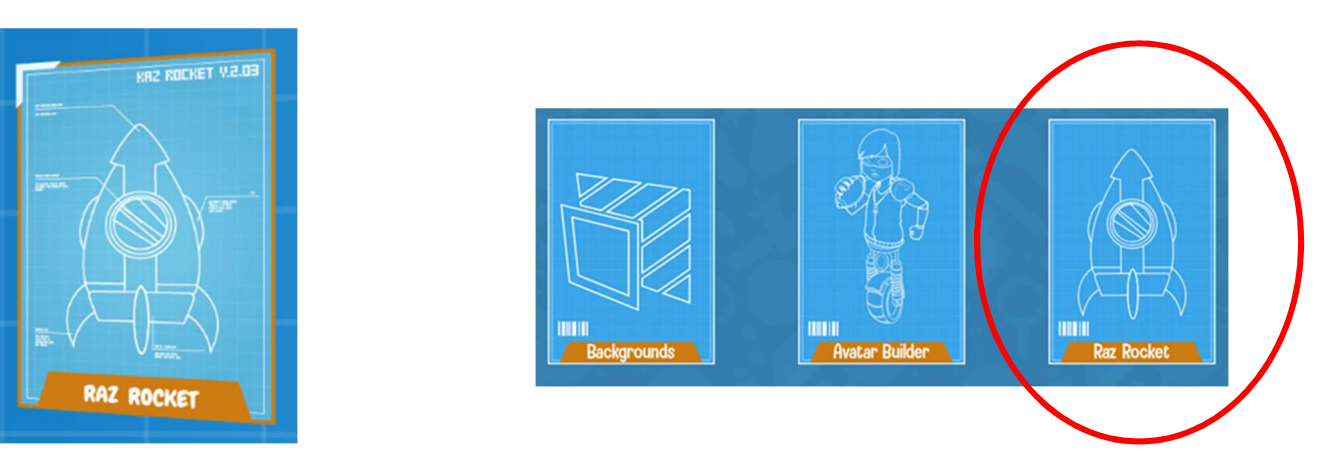

"RAZ ROCKET"アイコンをクリッすると、アニメーションが流れます。

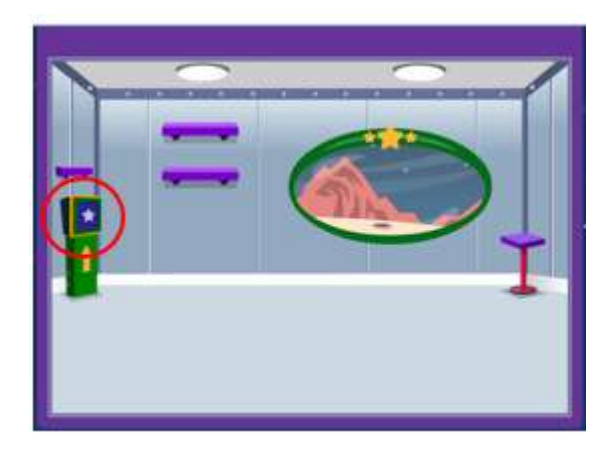

最初、ロケットの中は空っぽです。テレ ビモニターをクリックし、デコレーショ ンのカタログを表示します。

#### Raz-Kids 生徒用マニュアル

![](_page_14_Picture_1.jpeg)

デコレーションカタログは項目別に分かれてい ます。

![](_page_14_Picture_3.jpeg)

"Buy"をクリックし、購入完了です。

![](_page_14_Picture_5.jpeg)

購入したいアイテムをクリックすると、購入 に必要なスターポイントが表示されます。

![](_page_14_Picture_7.jpeg)

購入アイテムがロケット内に表示されます。

![](_page_14_Picture_9.jpeg)

アイテムを消すにはこの画面でアイテムをクリックして、"Remove"をクリックしてください。 注:ロケット内からアイテムを消すと、再度購入の必要があるので注意してください。